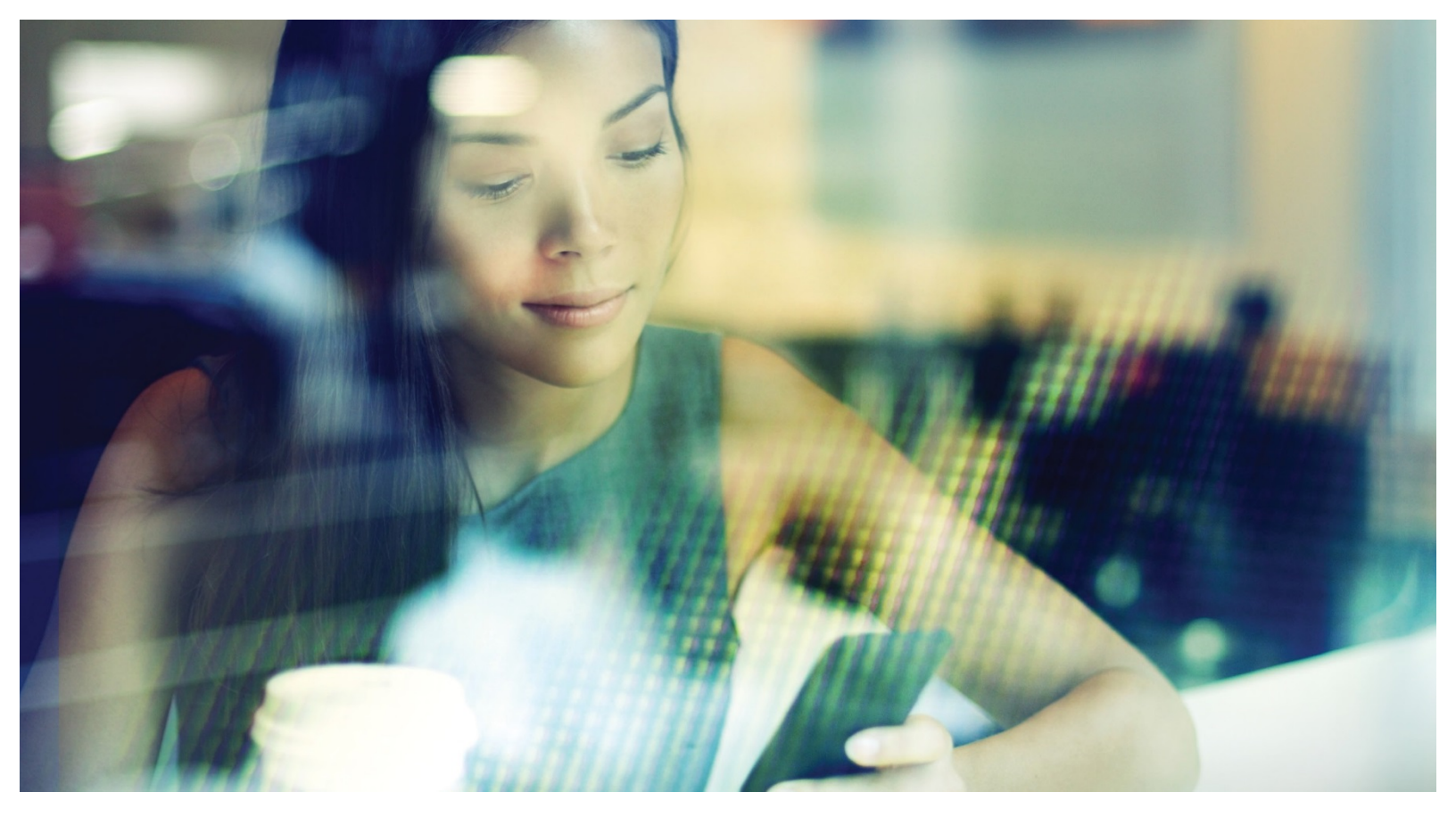

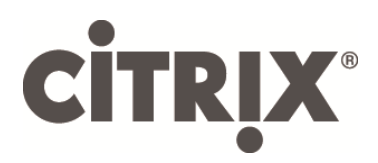

DesktopPlayer for Windows

Getting Started

Version 2.3.0

February 2017

## Table of Contents

| About this Release                                                                                    |                 |
|----------------------------------------------------------------------------------------------------|-----------------|
| About the Citrix DesktopPlayer for Windows Solution<br>Remote versus Local Desktops                   | <b>3</b>        |
| Remote Desktops with XenDesktop                                                                       | 4               |
| Local Desktops with DesktopPlayer                                                                     | 4               |
| DesktopPlayer Components<br>DesktopPlayer for Windows<br>About Synchronizer<br>DesktopPlayer Features | 5<br>           |
| Platform and Hardware Requirements<br>About system memory usage                                       | 6<br>7          |
| Installing DesktopPlayer                                                                              | 7               |
| DesktopPlayer Preferences                                                                             | 10              |
| Starting DesktopPlayer<br>Using the Virtual Machine                                                   | <b>15</b><br>17 |
| Synchronizing with ShareFile                                                                          |                 |

Copyright © 2017 Citrix All Rights Reserved. Version: 2.3.0 Citrix, Inc. 851 West Cypress Creek Road Fort Lauderdale, FL 33309 United States of America

This document is furnished "AS IS." Citrix, Inc. disclaims all warranties regarding the contents of this document, including, but not limited to, implied warranties of merchantability and fitness for any particular purpose. This document may contain technical or other inaccuracies or typographical errors. Citrix, Inc. reserves the right to revise the information in this document at any time without notice. This document and the software described in this document constitute confidential information of Citrix, Inc. and its licensors, and are furnished under a license from Citrix, Inc.

Citrix Systems, Inc., the Citrix logo, Citrix DesktopPlayer for Mac, are trademarks of Citrix Systems, Inc. in the United States and other countries. All other products or services mentioned in this document are trademarks or registered trademarks of their respective companies. Citrix Systems, Inc. acknowledges all trademarks used in this document. Linux is a registered trademark of Linus Torvalds and Ubuntu is registered trademark of Canonical Ltd. Windows is a registered trademarks of Microsoft Corporation. All trademarks are the property of their respective owners.

# About this Release

This document provides information about DesktopPlayer for Windows version 2.3.0; it includes an overview of the functionality available at this release, installation information, and general usage guidelines. Please refer to release notes for known issues at this release.

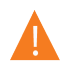

Back up your data prior to installing this product. Consider saving your data to Citrix ShareFile or any cloud-based backup service to access your data from other devices or locations.

# About the Citrix DesktopPlayer for Windows Solution

Citrix DesktopPlayer for Windows extends the benefits of <u>desktop virtualization</u> to Windows desktop and laptop users, enabling you to work on your Windows business apps in virtual machines (VMs) whether you are online, offline, or on an intermittent network connection. DesktopPlayer end users gain freedom while IT Administrators gain control and centrally managed Windows VMs deployed to corporate and BYO Windows PCs.

With Synchronizer management infrastructure as backend, DesktopPlayer is a distributed solution that makes managing Windows VMs on thousands of Mac and PC devices as easy as managing one.

The Citrix DesktopPlayer application is classified as a level 2 hypervisor which installs on top of the Windows OS. There are a number of differences between a Type 1 and Type hypervisor; in general, in a Type 2 hypervisor:

- the host OS boots first.
- the hypervisor runs as a process or service within the host OS.
- the hypervisor uses the host OS APIs to access system resources.

### **Remote versus Local Desktops**

Citrix technology provides end users with a flexible approach to desktop virtualization by providing either *remote* or *local* desktops; use the information in this section to understand the differences between the two virtualization options.

#### **Remote Desktops with XenDesktop**

Using Xendesktop, a user's virtual machine runs on a remote server and is booted from a virtual hard drive (VHD) file. In this environment, Citrix Receiver runs the client and connects it to the remote VM; it's responsible for delivering the virtual desktop to the end user.

0

A constant network connection is required between the end user (the client computer) and XenDesktop.

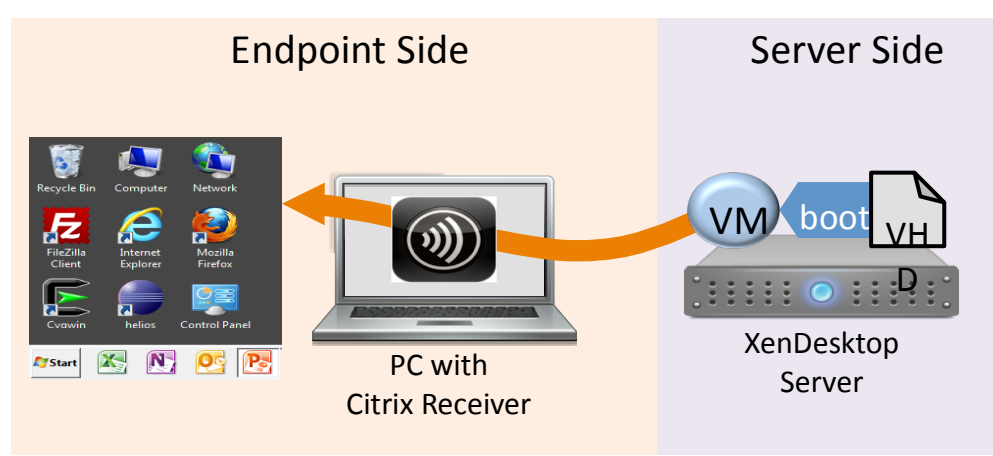

#### Local Desktops with DesktopPlayer

Using DesktopPlayer, a user's VM is executed locally and deployed to an Engine on the computer. This VM is centrally managed by Citrix Synchronizer which manages the VHD files for VMs deployed to the Engine. In this desktop virtualization model, DesktopPlayer downloads the VHD files and installs a local VM using the hardware elements local to the machine, namely the CPU, memory, and other resources. This model provides direct access to the desktop of the deployed VM; once the VM is deployed, it runs on the endpoint (client computer) without a network connection to Synchronizer.

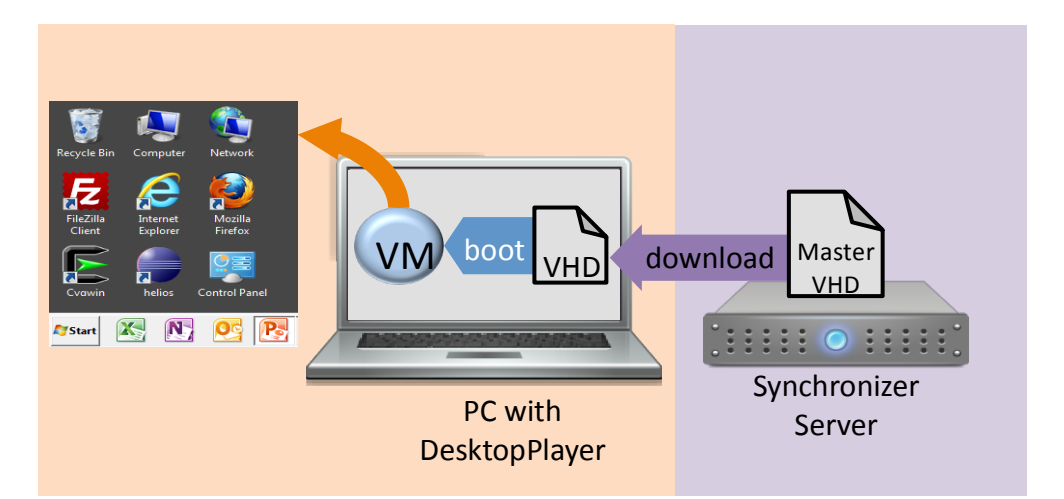

A constant network connection is not required between the end user (the client computer) and Synchronizer server.

# **DesktopPlayer Components**

The DesktopPlayer for Windows solution uses two key components to provide Windows VMs:

- DesktopPlayer for Windows, a virtualization-based client application that enables Windows VMs to run on top of the host computer and communicates with a management server (Synchronizer).
- Synchronizer, a centralized management server that controls multiple DesktopPlayer machines.

### **DesktopPlayer for Windows**

DesktopPlayer is installed on individual computers, and provides a virtualized platform to run each Windows VM image. An image contains a virtualized representation of an operating system plus any included applications. DesktopPlayer may have more than one virtual machine image running on top of a computer, and is dependent on the available hardware resources (i.e., CPU, storage, memory) to support the multiple images.

The image definition includes its own specific RAM and storage requirements; memory management is performed by DesktopPlayer.

DesktopPlayer also performs the management tasks on the computer:

- Establishes network connections for the VM (wireless and/or wired).
- Communicates securely (through SSL) with Synchronizer and checks for updates to VMs.
- Downloads and prepares updates and new versions of VMs.

DesktopPlayer includes a highly customized version of VirtualBox (by Oracle) which it uses as a Type 2 hypervisor. This application is used for booting VMs from VHD files, VM console access, device assignment, network configuration and driver support for virtual devices in the VM. VirtualBox is bundled with the DesktopPlayer installer and requires no additional configuration.

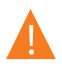

A

DesktopPlayer will not install if a previous version of VirtualBox is detected on the host computer.

### **About Synchronizer**

Synchronizer builds the VMs, manages users and groups, and assigns them to computers/users. When contacted by DesktopPlayer, Synchronizer sends down updated VMs, installed applications, or policies.

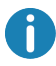

Synchronizer version 5.8 is required to manage DesktopPlayer endpoints.

Using Synchronizer, an Administrator can request information about the computer running a VM (disk use, hardware available, and diagnostics).

### **DesktopPlayer Features**

DesktopPlayer provides a number of key features, including:

- Easy installation. Installing DesktopPlayer is simple; the single executable doesn't disrupt the existing OS and allows for seamless switching between desktops for added flexibility and productivity.
- Increased productivity. Extending the benefits of desktop virtualization to mobile users to work from anywhere, regardless of network connectivity.
- Centralized management for comprehensive IT control. With DesktopPlayer, IT is able to efficiently deploy, update, and manage virtual desktops for mobile PC users on both corporate and BYO devices. Use Citrix Synchronizer to provide centralized management capabilities, including zero-touch provisioning, one-to-many patching, and role-based policy management.
- Secure virtual desktops and protect against data loss. DesktopPlayer secures virtual desktops and reduces the risk of data loss for on-the-go mobile users with features such as virtual disk encryption, time-based lockout, expiration, and remote wipe policies.

### **Platform and Hardware Requirements**

The table below provides requirements for host machine on which DesktopPlayer will be installed:

| CPU<br>Requirements        | Intel 3 <sup>rd</sup> generation (Ivy Bridge) or newer                                                                                                    |
|----------------------------|----------------------------------------------------------------------------------------------------|
| Memory<br>Requirements     | • 8 GB or higher                                                                                                    |
| Disk Space<br>Requirements | <ul> <li>Minimum requirements for DesktopPlayer installation:</li> <li>100 GB minimum free disk space (SSD preferred, especially on<br/>laptop devices)</li> </ul> |

- Actual requirements may be significantly higher; it depends on the number, size, and usage of deployed VMs.
- Installing DesktopPlayer on a secondary disk is not supported.

### About system memory usage

In a virtualized environment, system memory is shared between the host operating system (the computer on which DesktopPlayer was installed) and the guest operating system in the virtual machine (the Windows VM). Because this memory is shared between the guest and host:

- Operating a virtual machine on a computer with 4 GB of memory limits memory allocation to the Windows OS (guest).
- When using DesktopPlayer, consider that host operating system requires approximately 2-2.5 GB of memory for normal operation; a Windows 7 32-bit guest virtual machine requires approximately 1.5 GB of memory to perform reasonably. Running a 64-bit Windows OS will require additional memory (8 GB RAM or higher) and is not feasible on a host computer with 4 GB RAM.

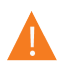

Citrix recommends computers with 8 GB RAM or higher.

## Installing DesktopPlayer

Follow the information in this section to install DesktopPlayer:

1. Double click the installer executable. Contact your IT Administrator if you do not have this installation package. The installer is a compressed file; after double clicking the icon, the DesktopPlayer installation screen appears:

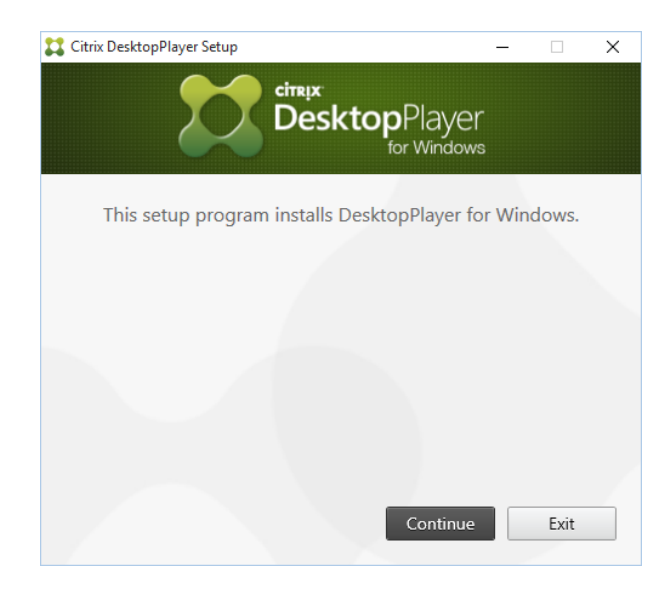

Click **Continue** to start the installation wizard.

2. Review the terms of the software license agreement for the software. Click the checkbox to accept the terms of the license , then click **Install** to proceed with the installation:

| Citrix DesktopPlayer Setup –                                                                                                    | -                                                                                                    | ×   |
|----------------------------------------------------------------------------------------------------|----------------------------------------------------------------------------------------------------|-----|
| citre x<br>DesktopPlayer<br>for Windows                                                                                                    |                                                                                                    |     |
| Read and accept the License Agreement                                                                                                    |                                                                                                    |     |
| CITRIX LICENSE AGREEMENT                                                                                                    |                                                                                                    | ^   |
| This is a legal agreement ("AGREEMENT") between you, the Licensec<br>Citrix Systems, Inc., Citrix Systems International GmbH, Citrix System<br>Pty Ltd and Citrix Systems Japan KK. Your location of receipt of this p<br>(hereinafter "PRODUCT") or software maintenance (hereinafter "MAI<br>determines the providing entity hereunder (the applicable entity is h<br>referred to as "CITRIX"). Citrix Systems, Inc., a Delaware corporation,<br>PRODUCT and provides MAINTENANCE in the Americas. Citrix Syste<br>International GmbH, a Swiss company wholly owned by Citrix Systen<br>licenses this PRODUCT and provides MAINTENANCE in Europe, the<br>and Africa. Citrix Systems Asia Pacific Pty Ltd. licenses the PRODUCT | I User, and<br>s Asia Pacific<br>product<br>NTENANCE")<br>tereinafter<br>licenses this<br>ms<br>ns, Inc.,<br>Middle East,<br>and provide: | 5 🗸 |
| I accept the terms in the License Agreement                                                                                                    |                                                                                                    |     |
| Install                                                                                                    | Exit                                                                                                    |     |

Once the installation begins, a screen appears illustrating the progress:

| Citrix DesktopPlayer Setup               | _ |        | × |
|------------------------------------------|---|--------|---|
| ctire px<br>DesktopPlayer<br>for Windows |   |        |   |
| Installation in progress                 |   |        |   |
| Copying files                            |   |        |   |
|                                          |   |        |   |
|                                          |   |        |   |
|                                          |   | Cancel |   |

3. Once the installation finishes, click **Close** to complete it. In some cases, a restart of the host may be required. Click **Restart Now** (or restart later to finish installation):

| 🗱 Citrix DesktopPlayer Setup                                                                                    | -                     |                  | ×        |
|----------------------------------------------------------------------------------------------------|-----------------------|------------------|----------|
| citre x <sup>c</sup><br>DesktopPlaye<br>for Window                                                              | r<br>s                |                  |          |
| Installation Successfu<br>To get started, select the DesktopPlayer<br>taskbar. You may have to register and sig | <br>icon c<br>in in t | on you<br>o star | ır<br>t. |
| Corporate Windows 7                                                                                             |                       |                  |          |
| Corporate Windows 8 Start                                                                                       |                       | Close            |          |

4. After restarting, click on the DesktopPlayer icon in the system tray bar (bottom right side of Windows) to register with Synchronizer:

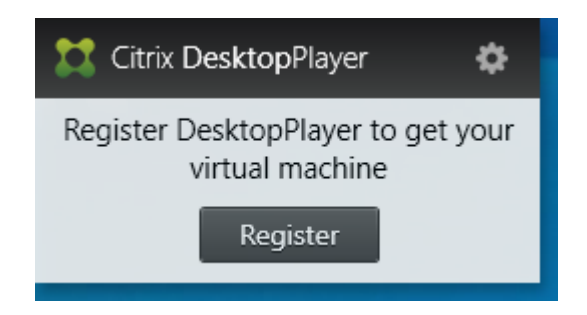

5. Register DesktopPlayer. Enter the Synchronizer FQDN and user credentials. For an AD user, enter your AD user name and password. For a local user, enter the user name and password created for Synchronizer (this was created by your administrator):

|                                | DesktopPlayer<br>for Windows                                                                                                    |
|--------------------------------|----------------------------------------------------------------------------------------------------|
|                                |                                                                                                    |
|                                | Register DesktopPlayer                                                                                                    |
|                                |                                                                                                    |
| Enter th<br>You ma<br>register | e registration server details provided by your administrator.<br>y have to be connected to your company's secure network to                                            |
| Enter th<br>You ma<br>register | e registration server details provided by your administrator.<br>y have to be connected to your company's secure network to<br>Server 443                              |
| Enter th<br>You ma<br>register | e registration server details provided by your administrator.<br>y have to be connected to your company's secure network to<br>Server                                  |
| Enter th<br>You ma<br>register | e registration server details provided by your administrator.<br>y have to be connected to your company's secure network to<br><br>Server 443<br>User name<br>Password |

## **DesktopPlayer Preferences**

Use the Preferences menu to access configuration options, system information, to submit feedback, or to view additional information about DesktopPlayer. To access preference, first find DesktopPlayer service icon at bottom of right hand side of Windows taskbar.

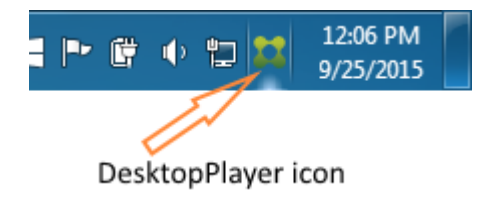

Single click to bring DesktopPlayer user interface and click on top right hand side configuration icon

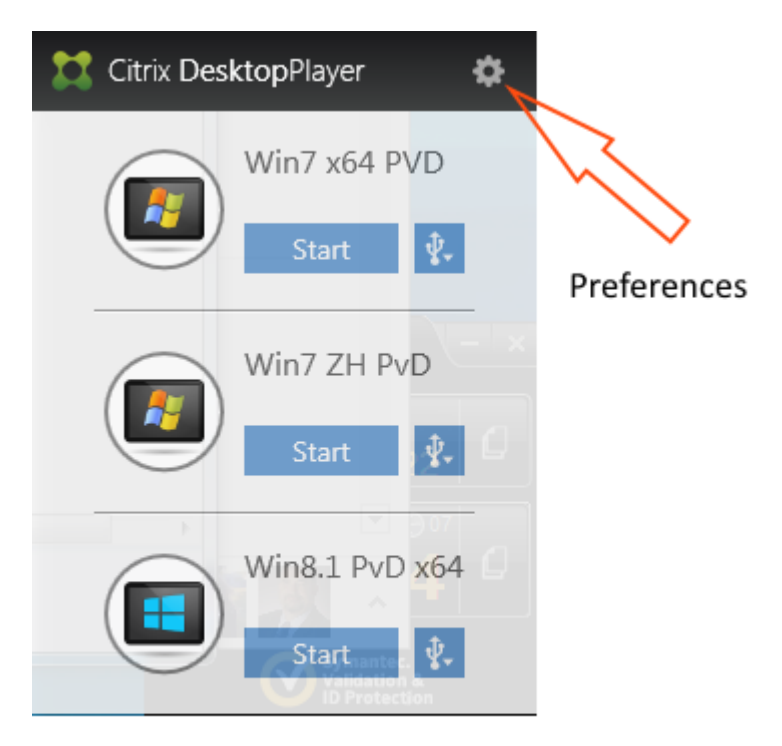

Options in the **Preferences** panel include:

- Activities Displays information about recent updates, available networks, and current and pending activities. You can also use this panel to check for updates, or to specify a list of acceptable networks (networks that are permitted to transfer updates between Synchronizer and DesktopPlayer; select the Allow Transfer checkbox).
- VM images are typically large; Citrix recommends that you allow transfers on reliable networks capable of supporting the extraneous load on network resources when downloading VMs.

|                 | Preferences      | Dee                          | sktopPlayer Preferences                              |                              | Check for ar<br>updated VN               | า<br>1. |
|-----------------|------------------|------------------------------|------------------------------------------------------|------------------------------|------------------------------------------|---------|
|                 | Activities       | Last Update:<br>Next Update: | Thursday, October 2, 201<br>Thursday, October 2, 201 | 4 2:00 PM<br>4 2:10 PM       |                                          |         |
|                 | Virtual Machines | Update Schedule:             | 10 minute(s)                                         |                              | Check for Updates                        |         |
|                 | Memory           | Networks                     |                                                      | N                            |                                          |         |
|                 | System           | Name<br>oldroadcomputing.ne  | t                                                    |                              | Allow Transfer                           |         |
|                 | Help & Feedback  |                              |                                                      |                              |                                          |         |
| Add a network   | to the           | Add                          | Updates will only                                    | occur when connec            | ted to these networks                    |         |
| preferred list. |                  | Summary                      | Progress                                             | Status                       | Date                                     |         |
|                 |                  | Downloading<br>Downloading   |                                                      | Pending<br>Downloading - 5 i | 10/2/2014 2:07:27<br>n 10/2/2014 1:50:02 |         |

To add a network to the list, click Add; enter a name for the new network, and select the Allow Transfer checkbox:

| Name                 | Allow Transfer |
|----------------------|----------------|
| oldroadcomputing.net | <b>v</b>       |
| 169.254.0.0          | $\checkmark$   |
| citrite.net          | $\checkmark$   |
| New Network          | ✓              |
|                      |                |
| <                    | >              |

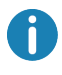

Updates will only occur when DesktopPlayer is connected to a named network and the Allow Transfer checkbox is selected.

• Virtual Machines – Use this preference panel to display information about the assigned Windows VM. A number of options are provided to provide additional control, including changing the allocated memory, backing up the VM, or snapback to the previous configuration if policy allow user such action.

| <b>11</b>        | Deskt                  | topPlayer Preferences × |
|------------------|------------------------|-------------------------|
| Preferences      | Win8 PvD x6            | 4                       |
| Activities       | Status:                | Version 4: Ready        |
| Virtual Machines | Background Operation:  | None                    |
| virtuar machines | Operating System:      | Windows 8               |
| Memory           | PV Driver Version:     | 4.3.17                  |
| System           | Hardware               |                         |
| Help & Feedback  | System Disk:           | 40.00 GB                |
|                  | User Disk:             | 40.00 GB                |
|                  | CPUs:                  | 2                       |
|                  | Memory:                | 4.00 GB Change Memory   |
|                  | Backup                 | ,                       |
|                  | Last Backup:           | None                    |
|                  | Next Backup:           | None                    |
|                  | Backup Schedule:       | Every 365 day(s)        |
|                  | Snapback               | 4                       |
|                  | Reset Virtual Machine: | Snapback                |

 Memory – Use this preference control panel to modify the memory used by the Windows VM. Available memory is displayed, along with the current memory configured for all assigned VMs. Move the slider to the desired amount of memory, or manually enter a value:

| <b>11</b>        | DesktopPlayer Preferences          | × |
|------------------|------------------------------------|---|
| Treferences      | Memory                             |   |
| Activition       | Memory Available for VMs: 9.50 GB  |   |
| Activities       | Memory Configured for VMs: 4.00 GB |   |
| Virtual Machines |                                    | _ |
| Memory           | Win8 PvD x64                       |   |
| System           | 4.00 GB 9.50 GB                    | 3 |
| Help & Feedback  |                                    |   |
|                  |                                    |   |
|                  |                                    |   |
|                  |                                    |   |
|                  |                                    |   |
|                  |                                    |   |
|                  |                                    |   |
|                  |                                    |   |
|                  |                                    |   |
|                  |                                    |   |
|                  |                                    |   |

- You must restart the VM after changing the memory setting to apply the new memory configuration.
- System The System preferences panel provides information about the DesktopPlayer version, including the current license and expiration date. Hardware information for the DesktopPlayer endpoint is also provided. If the computer running DesktopPlayer is

registered to Synchronizer, the server and user name are displayed. Click **Unregister** to disconnect from Synchronizer.

| #                | DesktopPlayer Preferences |                                |  |
|------------------|---------------------------|--------------------------------|--|
| Preferences      | Software                  |                                |  |
| Activition       | Version:                  | 0.1.0.699                      |  |
| Activities       | Driver Version:           | 4.3.17                         |  |
| Virtual Machines | License:                  | PRODUCTION                     |  |
| Memory           | License Expires:          | Tuesday, December 2, 2014      |  |
| System           | Hardware                  |                                |  |
| -,               | Machine Name:             | DELL-E7240-PC                  |  |
| Help & Feedback  | Asset Tag:                | Fill By OEM                    |  |
|                  | Manufacturer:             | Dell Inc.                      |  |
|                  | Model:                    | Latitude E7240                 |  |
|                  | Memory:                   | 12.00 GB                       |  |
|                  | Disk Capacity:            | 238.13 GB                      |  |
|                  | Disk Free:                |                                |  |
|                  | Registration              |                                |  |
|                  | Server:                   | blazer.virtualcomputer.com:443 |  |
|                  | User Name:                | jpenick3                       |  |
|                  | Unregister                |                                |  |

The DesktopPlayer endpoint must be registered to Synchronizer to receive updates, or to save changes to the VM.

• Help & Feedback – Use the Help & Feedback screen to report problems to Citrix Support, suggest improvements, or to access the Help system:

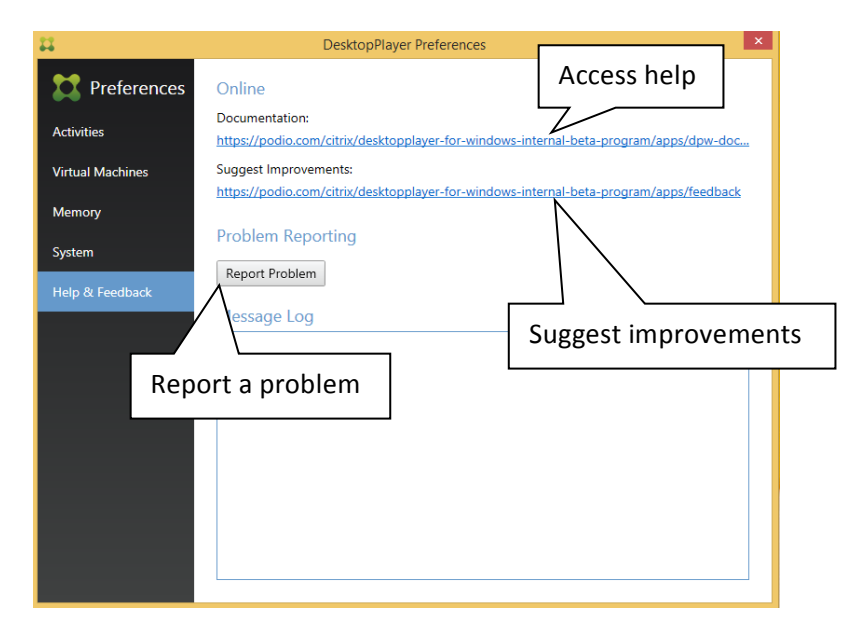

To report a problem with DesktopPlayer, click **Report Problem** and submit additional information to help Citrix resolve the issue:

| 11             | Report Problem                                             | Provide a short, descriptive subject                           |
|----------------|------------------------------------------------------------|----------------------------------------------------------------|
| Report a probl | em to Citrix                                               | that describes the problem.                                    |
| Subject:       | enter a subject                                            |                                                                |
| Your E-mail:   | your e-mail                                                | Include an email address so<br>Citrix Support can contact you, |
| Description:   | $\square$                                                  | if necessary.                                                  |
|                | Provide a description of the problem, click <b>Submit.</b> |                                                                |
|                | Submit                                                     | Cancel                                                         |

# Starting DesktopPlayer

After registering your DesktopPlayer endpoint, DesktopPlayer may start to download VM(s) assigned to the user:

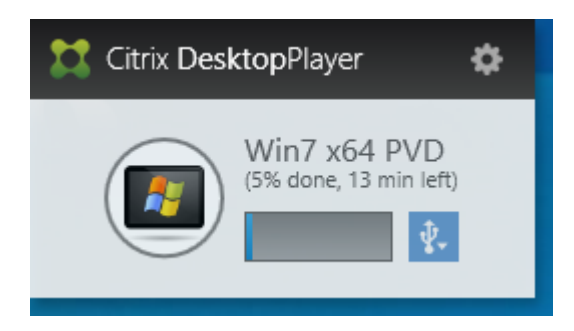

Once it finishes downloading, it will prepare the VM. And after preparation is done, VM can be started.

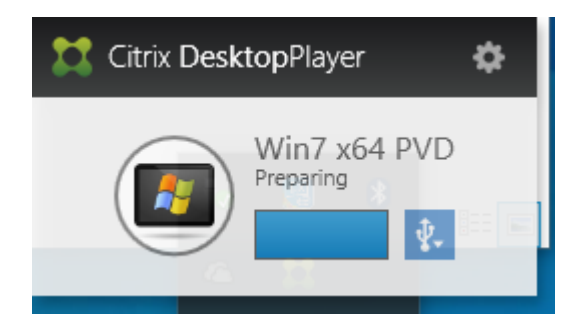

The DesktopPlayer icon is displayed in the system tray of the host computer. Use this icon to start, stop, configure aspects of the assigned VM, modify the list of assigned USB devices, or display VM preferences:

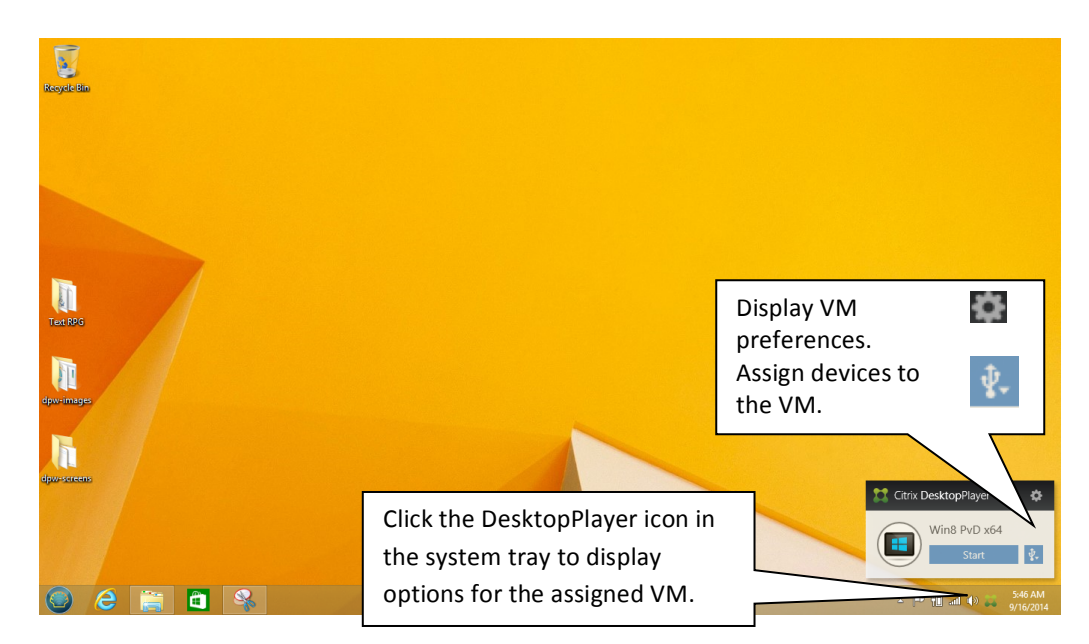

To start the assigned VM:

- 1. Click the DesktopPlayer icon in the system tray to display the pop-up menu.
- 2. Click **Start**; the assigned VM starts, the Windows VM launches and goes through the startup process:

| Whit wild DAD Research - Date Destronging - 1 |                  | - 0 - 2 |
|-----------------------------------------------|------------------|---------|
| Machine View                                  |                  |         |
|                                               |                  |         |
|                                               |                  |         |
|                                               |                  |         |
|                                               |                  |         |
|                                               |                  |         |
|                                               |                  |         |
|                                               |                  |         |
|                                               |                  |         |
|                                               |                  |         |
|                                               |                  |         |
|                                               |                  |         |
|                                               |                  |         |
|                                               |                  |         |
|                                               |                  |         |
|                                               |                  |         |
|                                               |                  |         |
|                                               |                  |         |
|                                               |                  |         |
|                                               |                  |         |
|                                               |                  |         |
|                                               |                  |         |
|                                               |                  |         |
|                                               |                  |         |
|                                               |                  |         |
|                                               |                  |         |
|                                               |                  |         |
|                                               |                  |         |
|                                               |                  |         |
|                                               | Starting Windows |         |
|                                               |                  |         |
|                                               |                  |         |
|                                               |                  |         |
|                                               |                  |         |
|                                               |                  |         |
|                                               |                  |         |
|                                               |                  |         |
|                                               |                  |         |
|                                               |                  |         |
|                                               |                  |         |
|                                               |                  |         |
|                                               |                  |         |
|                                               |                  |         |

After starting the VM, the Windows logon screen appears; use the login information provided by the IT administrator:

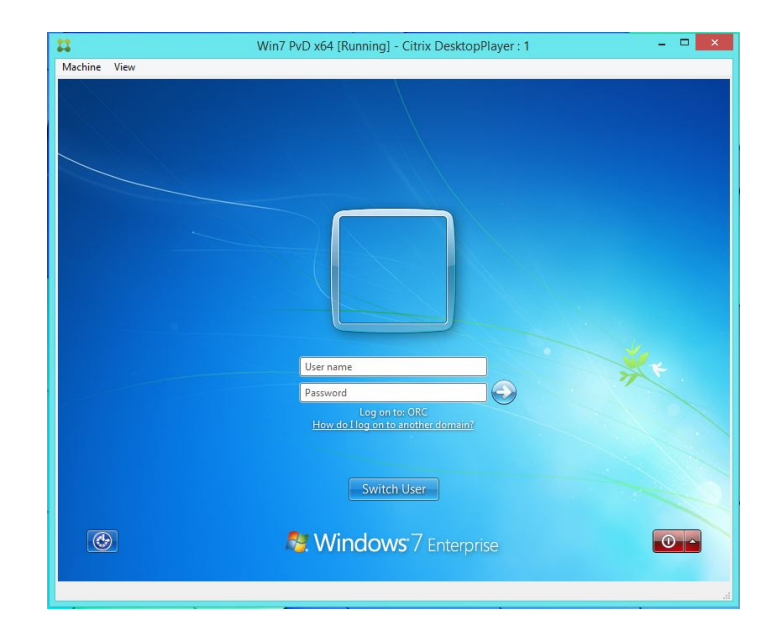

### **Using the Virtual Machine**

This section provides information about using your VM for the first time. When using it, consider the following:

- The VM initially displays as a DesktopPlayer window inside of the host operating system.
- You can use the VM within a minimized window, or, you can display it in full screen mode.
- When first starting, the VM launches in windowed mode by default.

The image below illustrates a guest VM running on the host machine.

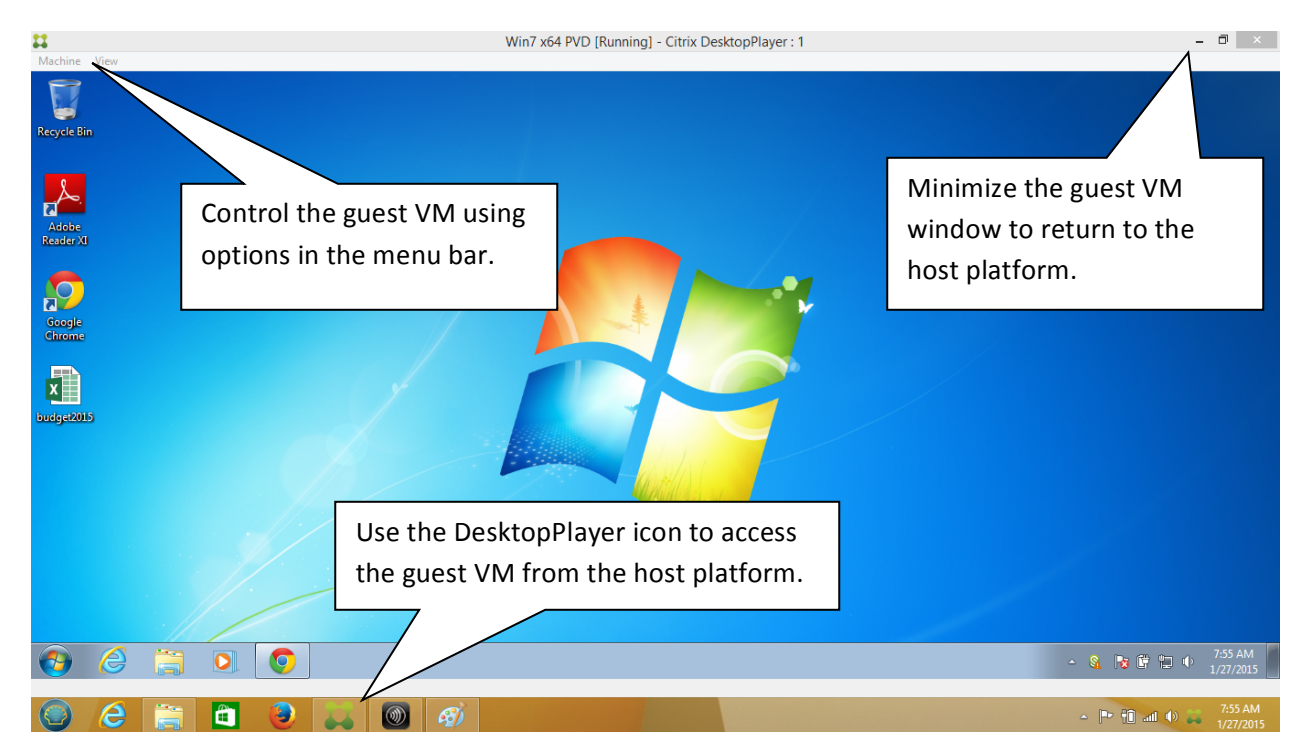

The guest VM has a limited set of controls you can use to stop the VM or control aspects of the window display. Use **Machine** controls to insert a Ctrl+Alt+Del command to the guest VM, or to close the window:

| <b>11</b>    |                     |          | Win7 x64 PVD [Running] - Citrix DesktopPlayer |
|--------------|---------------------|----------|-----------------------------------------------|
| Mac          | hine View           |          |                                               |
| ۲            | Insert Ctrl-Alt-Del | Host+Del |                                               |
| $\checkmark$ | Close               |          |                                               |

We recommend shutting down from inside the VM, but VM can also be shutdown by closing the guest VM, DesktopPlayer displays a screen that allows you to choose between sending a shutdown signal (which gracefully logs the user off), or powering-off the machine:

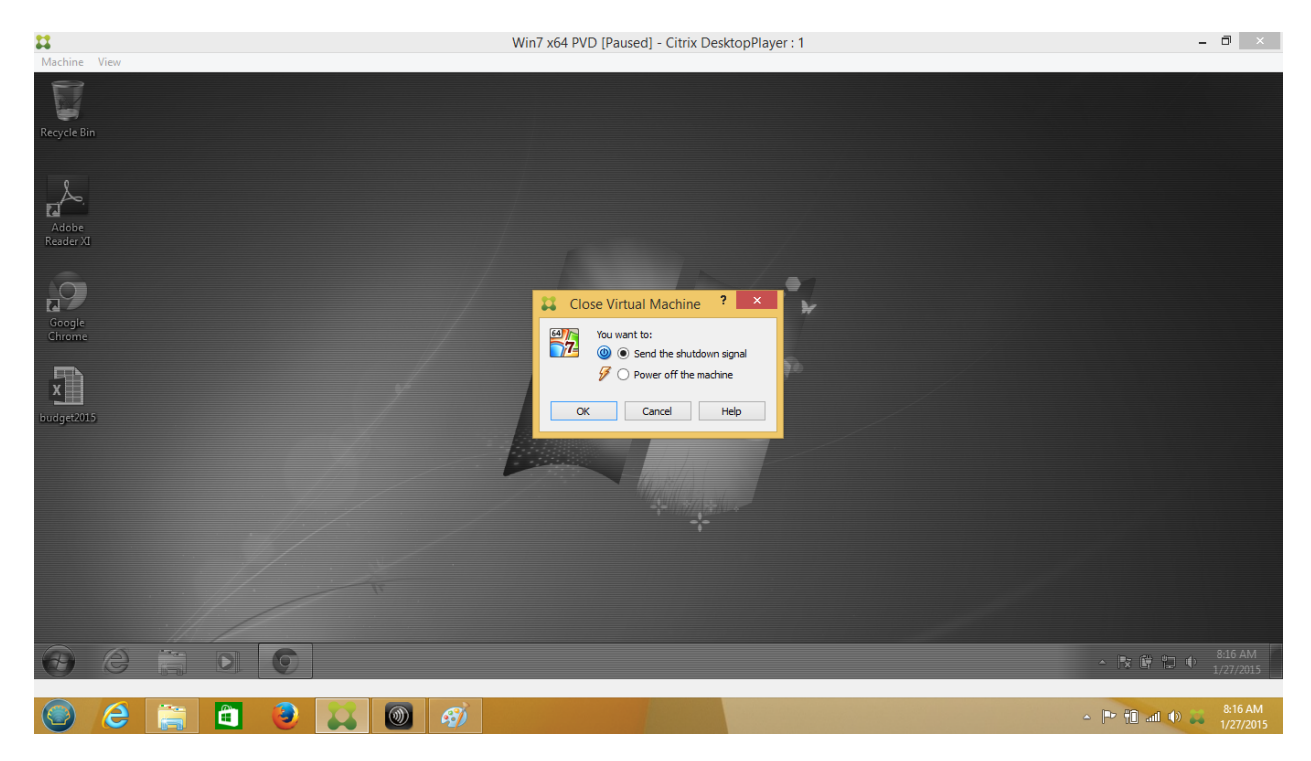

Use **View** options in the menu bar to control aspects of the host VM screen:

| <b>11</b>  |      |                           |        | Win7 x64 PVD [Running] - Citrix DesktopPlayer : 1 |
|------------|------|---------------------------|--------|---------------------------------------------------|
| Machine    | View | /                         |        |                                                   |
| 2          |      | Switch to Fullscreen      | Host+F |                                                   |
|            | 5    | Auto-resize Guest Display | Host+G |                                                   |
| Recycle Bi |      | Adjust Window Size        |        |                                                   |
|            |      |                           |        |                                                   |

These options include:

• Switch to Fullscreen. When selecting this option, the guest VM screen overlays the host platform, effectively hiding it behind the guest. Once in full screen mode, move the

cursor to the top center of the guest VM display to access additional controls from a drop down menu:

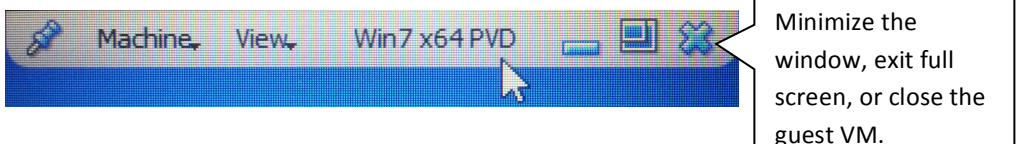

These additional controls include:

- Machine. Insert a **Ctrl-Alt-Del** command to the guest VM, or click **Close**.
- View. Select Switch to Fullscreen to return the VM to an overlay where the guest VM window is on top of the host window, or click select Auto-resize Guest Display to adjust the size of the guest VM window automatically.
- Minimize, maximize, or close the guest VM window using the icons:

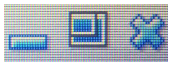

- Auto-resize Guest Display. Use this option to automatically resize the guest VM display to the confines of the current display size.
- Adjust Window Size. Use this option to manually adjust the size of the guest VM display. Once this option is selected, use the mouse to drag elements of the window to the desired size.

When switching to full-screen mode, DesktopPlayer automatically expands the VM screen to both internal and external monitors. If you want to use only one monitor, use the control panel inside the VM. Click **Display -> Screen Resolution** and select **Show desktop only on #**.

#### Synchronizing with ShareFile

Ĭ

DesktopPlayer provides a seamless vehicle to experience client virtualization. One such example is using ShareFile to synchronize your files. Whether you're on the phone, tablet, a hosted desktop, or using DesktopPlayer, you'll have full access to all of your company files.

After launching your Windows Guest VM, open Windows Explorer. If you have it configured properly, and possess a ShareFile account, Windows Explorer displays your home directory:

|                  | CO V Search ShareFile                                   |                                                                                                    |                    |                   |           | ×     |                      |
|------------------|---------------------------------------------------------|----------------------------------------------------------------------------------------------------|--------------------|-------------------|-----------|-------|----------------------|
| Recycle Bin Skyp | Organize ▼ Include in library ▼ Share with ▼ New folder |                                                                                                    |                    |                   | -         | 0     |                      |
|                  | 4 👉 Favorites                                           | Name                                                                                                    | Date modified      | Туре              | Size      | -     |                      |
|                  | Desktop                                                 | console-help                                                                                                    | 9/16/2013 5:52 PM  | Compressed (zipp  | 9.148 KB  |       |                      |
|                  | Downloads                                               | DesktopPlayer for Mac - Getting Started                                                                                                    | 10/2/2013 11:54 AM | Microsoft Word D  | 3,124 KB  |       |                      |
| dtp              | 🔚 Recent Places 🖊                                       | additional and the second second seco | 10/2/2013 2:57 PM  | Adobe Acrobat D   | 999 KB    |       |                      |
|                  | 🍌 ShareFile                                             | p-player-reference_v2                                                                                                    | 10/2/2013 11:54 AM | Microsoft Publish | 2,018 KB  |       |                      |
|                  | V                                                       | desktop-player-reference_v2_preWeb                                                                                                    | 10/2/2013 11:59 AM | Adobe Acrobat D   | 1,000 KB  |       |                      |
|                  | Eibraries                                               | 😼 desktop-player-reference_v2_preWeb                                                                                                    | 10/2/2013 2:53 PM  | Microsoft Publish | 2,018 KB  |       |                      |
|                  |                                                         | 🧝 Synchronizer Help                                                                                                    | 9/16/2013 5:52 PM  | Compiled HTML     | 78,366 KB |       |                      |
|                  | 4 👰 Computer                                            | Synchronizer_help_context_links                                                                                                    | 9/16/2013 5:50 PM  | Compressed (zipp  | 188 KB    | =     |                      |
|                  | Personal vDisk (C:)                                     | 🛃 synchronizer_help_images                                                                                                    | 9/16/2013 5:51 PM  | Compressed (zipp  | 30,852 KB |       |                      |
|                  | 🖻 🧰 LocalDisk (L:)                                      | 🛃 Synchronizer_help_source                                                                                                    | 9/16/2013 5:51 PM  | Compressed (zipp  | 334 KB    |       |                      |
|                  | 🗅 👝 UserDisk (U:)                                       | 🛃 Synchronizer_hlp_xref_topics                                                                                                    | 9/16/2013 5:50 PM  | Compressed (zipp  | 186 KB    |       |                      |
|                  |                                                         | 🛃 XenClient Enterprise Documentation Vers                                                                                                    | 9/16/2013 5:50 PM  | Compressed (zipp  | 6,068 KB  |       |                      |
|                  | 🛯 📬 Network                                             | 🛃 XenClient Enterprise Documentation_4.5                                                                                                    | 9/16/2013 5:50 PM  | Compressed (zipp  | 15,307 KB |       |                      |
|                  | IPENICK3-W7-244                                         | 🛃 XenClient Enterprise Lenovo                                                                                                    | 9/16/2013 5:50 PM  | Compressed (zipp  | 6,407 KB  |       |                      |
|                  | VBOXSVR                                                 | 🛃 XenClient Enterprise User Docs Version 5.0                                                                                                    | 9/16/2013 5:52 PM  | Compressed (zipp  | 9,048 KB  |       |                      |
|                  |                                                         | 🛃 XenClient User Docs Source Version 5.0                                                                                                    | 9/16/2013 5:52 PM  | Compressed (zipp  | 11,227 KB |       |                      |
|                  |                                                         | 🛃 xenclient-help-5.0-v1                                                                                                    | 9/16/2013 5:52 PM  | Compressed (zipp  | 9,135 KB  |       |                      |
|                  |                                                         | xenclient-user-docs-080613 rtw                                                                                                    | 9/16/2013 5:52 PM  | Compressed (zipp  | 6,451 KB  | -     |                      |
|                  | 19 items                                                |                                                                                                    |                    |                   |           |       |                      |
| 🕘 🌔              |                                                         |                                                                                                    |                    |                   | ~ ( )     | 3 🛱 f | 5:41 PM<br>10/7/2013 |